## 申請受付システム利用お問い合わせと回答

|     | お問い合わせ                                    | 回答                          |
|-----|-------------------------------------------|-----------------------------|
| 1   | ユーザ登録の処理を2回してしまいまし                        | 1つだけ使用し、もう1つはそのままにしておいて     |
|     | た。どうすれば良いですか?                             | ください。                       |
|     |                                           |                             |
| 2   | ユーザ登録の際の「ユーザ ID」は何を入                      | ご自分で決めたID(半角英数字)を入力してくだ     |
|     | れるのですか?                                   | さい。このIDを利用することとなります。        |
|     |                                           |                             |
| 3   | 工事と測量等で登録したいのですか、ユー                       |                             |
|     | ザIDは同じですか?                                | それそれにユーサ登録してくたさい。           |
| 4   | <br>  ユーザ登録をするとパスワードが送られて                 | <br>                        |
|     | インション ション ション ション ション ション ション ション ション ション |                             |
|     |                                           |                             |
|     |                                           |                             |
|     |                                           |                             |
|     |                                           |                             |
| 5   | 初回ログイン時に仮パスワードが入力でき                       | 送られてきたメールからパスワードをコピーし、ロ     |
|     | ず、「パスワードが不正です」とメッセー                       | グイン画面のパスワード入力欄に貼り付けてくださ     |
|     | ジが出ます。どうしたら良いですか?                         | い。それでもログインできない時はご連絡くださ      |
|     |                                           |                             |
| 6   | 今まで田村市に入札参加申請を届けておら                       | 「新規申請」からお入りいただき、入力してくださ     |
|     | ず、令和7・8年度から始めて申請を行う場                      | し <b>い</b> 。                |
|     | 合、システムのどちらから入力すれば良い                       |                             |
|     | ですか?                                      |                             |
| 7   | 社会保険加入状況に係る申告調書に間違え                       | 現在、システムの仕様により変更できません。もう     |
|     | て入力したら戻らなくなりました。                          | 一度最初から入力するか、理由欄に誤入力の旨を記     |
|     |                                           | 載してください。                    |
| R R |                                           |                             |
| 0   |                                           |                             |
|     | 未裡に因りる豆跡/ 豆跡田り」に、 疾丁 い<br>詞早が 1 カブキキサム    |                             |
| 9   | 記号がヘガモビるビル。<br>「個別情報登録」と「添付ファイル」ボタ        | <br>「登録」ボタンを押すと下の登録ボタンの右側に表 |
| -   | ンが見当たりません。どこにありますか?                       | 示されます。                      |
|     |                                           |                             |
| 10  | 「個人情報登録」の「委任先営業所」のプ                       | 「営業所一覧表」欄に入力してください。県内事業     |
|     | ルダウンが表示されません。何故ですか?                       | 所ではなくても入力してください。            |
|     |                                           |                             |
| 11  | 工事経歴書や技術者経歴書は、PDFで添                       | 画像データファイル(PDF)でも表計算ファイル     |
|     | 付ですか?エクセルで添付ですか?                          | (エクセル)でも構いません。              |
|     |                                           |                             |
| 12  | 印鑑が必要な添付ファイルはありますか?                       | 「委任状」や「使用印鑑届」は、印鑑を押印後画像     |
|     |                                           | データファイル(PDF)にして添付してくださ      |
|     |                                           | し <b>い</b> 。                |

|    | お問い合わせ              | 回答                      |
|----|---------------------|-------------------------|
| 13 | 添付ファイルが添付されません。何故で  | データの容量が大きくありませんか?1添付につき |
|    | しょうか?               | 1.2メガまでです。容量が小さくなるように分割 |
|    |                     | し、予備欄を利用して添付してください。     |
|    |                     |                         |
| 14 | 個別情報の希望自治体をチェックするとこ | 一度システムからログアウトして、再度ログインし |
|    | ろがありません。            | てみてください。それでも解決できないときにはご |
|    |                     | 連絡ください。                 |
| 15 | 添付ファイルを添付できなくなってしまい | 一度システムからログアウトして、再度ログインし |
|    | ました。                | てみてください。それでも解決できないときにはご |
|    |                     | 連絡ください。                 |
|    |                     |                         |
| 16 | 専任技術者証明書ではなく、専任技術者一 | 専任技術者一覧表でも結構です。         |
|    | 覧表の添付でも良いですか?       |                         |
|    |                     |                         |
| 17 | 印刷しようと思うのですが、印刷ボタンが | 登録ボタンを押した後、提出(確認)ボタンを押す |
|    | ありません。              | と右のほうに出てきます。            |
|    |                     |                         |
| 18 | 印刷したのですが、出てこない項目があり | ご使用のブラウザは何ですか?インターネットエク |
|    | ます。                 | スプローラーだと、印刷できない場合があります。 |
|    |                     | クロームやエッジなどが利用できるならお試しくだ |
|    |                     | さい。                     |
|    |                     |                         |